## **VAM Clone Objects**

First you need to download the Plugin, Keybindings v1.3.0 from Acid Bubbles https://hub.virtamate.com/resources/keybindings.4400/updates#resource-update-43467

Copy the downloaded Var File to your AddonPackages Folder in Virt-A-Mate\Prog Folder

| In Virt a Mate click on Select |                    |  |  |  |
|--------------------------------|--------------------|--|--|--|
| After that, click on           | Session<br>Plugins |  |  |  |

| Then click on Select | File                       |                                |                              |  |  |
|----------------------|----------------------------|--------------------------------|------------------------------|--|--|
|                      | Session                    | n Plugins                      |                              |  |  |
| Add Plugin           |                            |                                |                              |  |  |
| Select File          | Reload                     | Clear                          | Remove                       |  |  |
| plugin#0             | AcidBubbles Keybindings 22 | /Custom/Scripts/AcidBubbles/Ke | ybindings/Keybindings.cslist |  |  |
| plugin#0_Keybindings |                            |                                |                              |  |  |
| ✓ Enabled Enter name |                            |                                | Open Custom UI               |  |  |
|                      |                            |                                |                              |  |  |

## Now Open Keybindings.cslist

| Shortcuts          | Current Directory                    | Directory (                         | Option She     | ow First | Sort By N       | lew To Old Searc      | :h           |
|--------------------|--------------------------------------|-------------------------------------|----------------|----------|-----------------|-----------------------|--------------|
| ✓ Only Show Latest |                                      | Limit 🚺                             | 450 1          | -5 of 5  |                 | Show Hidden           | Only Favo    |
| Creator All        |                                      |                                     |                |          |                 |                       |              |
| key                | X AddonPackages                      |                                     |                |          |                 |                       |              |
| Root               | AcidBubbles.Keybindings.<br>22.var.\ |                                     |                |          |                 |                       |              |
| Custom\Scripts     | Custom\                              |                                     | - 1            |          |                 |                       |              |
| Custom/Scripts     | Scripts\                             |                                     |                |          |                 |                       |              |
| KeyKey.Lourdes.1   | AcidBubbles\                         |                                     |                |          |                 |                       | _            |
| Custom/Scripts     | Keybindings\                         | src                                 | ø              | Keybi    | ndings.cslist   | 6 KeybindingExtension | s_AddPlugin. |
|                    |                                      | KeybindingsExtensio<br>griffiggers. | ns. ScenePlu 🌣 | CustomC  | commands.cslist | ¢                     |              |

## Click now on Open Custom UI...

| Session Plugins  |                               |                               |                             |
|------------------|-------------------------------|-------------------------------|-----------------------------|
| Add Plugin       |                               |                               |                             |
| Select File      | Reload                        | Clear                         | Remove                      |
| plugin#0         | AcidBubbles Keybindings 22:/C | ustom/Scripts/AcidBubbles/Key | bindings/Keybindings.cslist |
| plugin#0_Keybine | dings                         | _                             |                             |
| V Enabled        | nter name                     |                               | Open Custom UI              |

Scroll down to Add and set a Shortcut under Clone\_CurrentAtom In this Case it is the Shortcut c

| Session Plugins              |   |  |  |  |
|------------------------------|---|--|--|--|
| Add                          |   |  |  |  |
| Clone_CurrentAtom            | c |  |  |  |
| AnimationPattern             |   |  |  |  |
| FloorsAndWalls_AtomSlate     |   |  |  |  |
| FloorsAndWalls_AtomWall      |   |  |  |  |
| FloorsAndWalls_AtomWoodPanel |   |  |  |  |
| Force_CycleForce             |   |  |  |  |
| Force_GrabPoint              |   |  |  |  |
| Force_RhythmForce            |   |  |  |  |
| Force_SyncForce              |   |  |  |  |
| Light_InvisibleLight         |   |  |  |  |
| Misc_ClothGrabSphere         |   |  |  |  |

If this is done, click close at the bottom

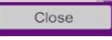

Back on your Screen, you can now select an Object and by clicking c or another Shortcut you have set in Keybindings Plugin, it creates a clone of the selected Object